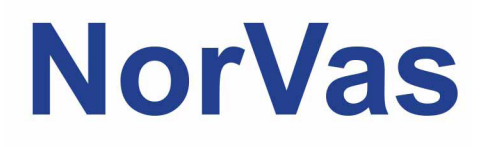

# PRAKTISK VEILEDER GTI

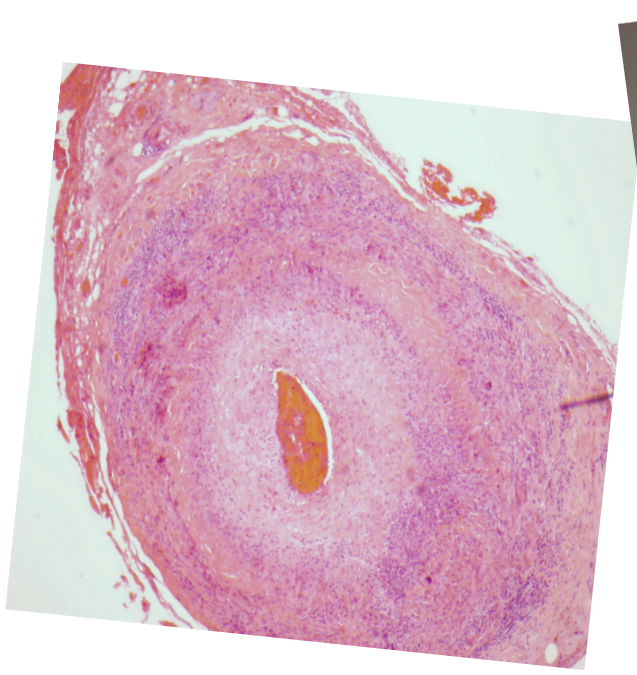

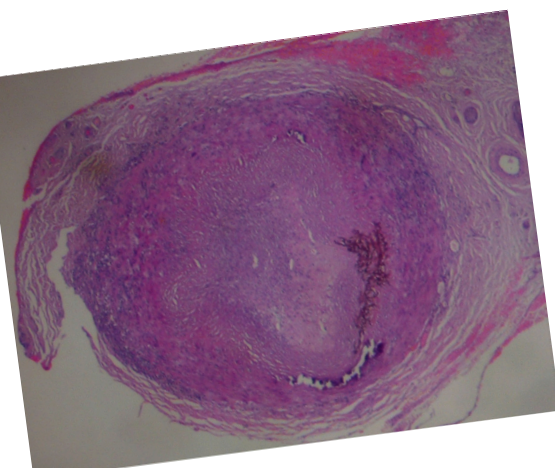

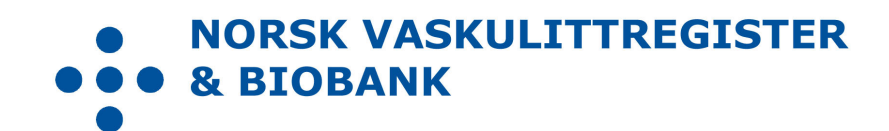

| Mai Lisbet Berglund, Universitetssykehuset Nord-Norge HF                                      |
|-----------------------------------------------------------------------------------------------|
| Universitetssykehuset Nord-Norge HF                                                           |
| Trykkeriet ved Universitetssykehuset Nord-Norge HF                                            |
| 100                                                                                           |
| Februar 2018, Wenche Koldingsnes, Universitetssykehuset Nord-Norge HF                         |
| September 2023, Julianne Elvenes og Christine Karlsen,<br>Universitetssykehuset Nord-Norge HF |
|                                                                                               |

Versjon

4.0

# Forord

Norsk vaskulittregister & biobank (NorVas) er et nasjonalt kvalitetsregister med målsetning om å sikre kvalitet og enhetlig utredning, behandling og oppfølging av pasienter med systemiske vaskulitter.

Per 2023 skal alle pasienter over 16 år med storkarsvaskulitt eller ANCA-assosiert vaskulitt som følges ved revmatologiske avdelinger i Norge inkluderes i NorVas.

Diagnoseliste for inklusjon

| M30.1       | Polyarteritt med lungeaffeksjon (EGPA)                                     |
|-------------|----------------------------------------------------------------------------|
| M31.3       | Granulomatose med polyangiitt (GPA)                                        |
| M31.4       | Aortabuesyndrom (TAK)                                                      |
| M31.5/M31.6 | Kjempecellearteritt med polymyalgia rheumatica / Annen kjempecellearteritt |
| M31.7       | Mikroskopisk polyangiitt (MPA)                                             |
| 177.6       | Uspesifisert arteritt / aortitt                                            |

Innregistreringen i NorVas gjøres hver gang pasienten er til kontroll og via enten

- GoTreatIT (GTI) med automatisk overføring av data til Medisinsk registreringssystem (MRS)
- Direkte inn i MRS
- Helseplattformen ved St. Olavs med automatisk datafangst til NorVas

Denne brukermanualen beskriver hvordan man registrerer data i GTI.

Se www.norvas.no for ytterligere informasjon og ta gjerne kontakt med registerledelsen på norvas@unn.no ved spørsmål.

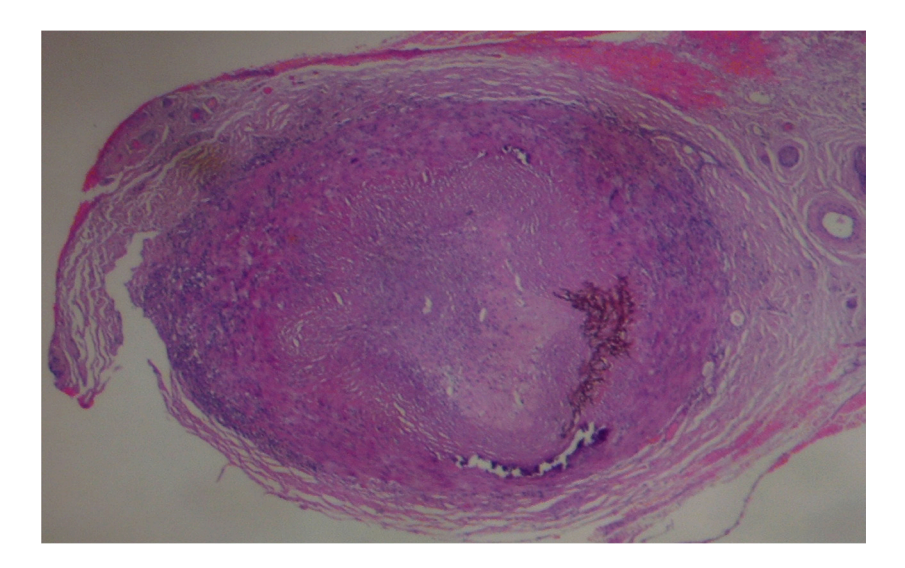

| Innholdsfortegnelse                                                                                                    |                                                       |  |  |
|----------------------------------------------------------------------------------------------------|-------------------------------------------------------|--|--|
| Forord                                                                                                    | 3                                                     |  |  |
| Veiviser                                                                                                    | 5                                                     |  |  |
| Hvordan komme i gang, og hva skal registreres?<br>Hva skal behandler registreres i NorVas                                                                                                    | 5<br>6                                                |  |  |
| Steg for steg ved registrering i NorVas via GTI                                                                                                    | 7                                                     |  |  |
| <ol> <li>Etablér diagnose</li> <li>Legg inn vaskulittkriterier</li> <li>Registrer inklusjon i NorVas</li> <li>Vurdering av Sykdomsaktivitet         <ul> <li>A. BVAS ved ANCA-assosiert vaskulitt</li> <li>B. Kerr's kriterier ved storkarsvaskulitter</li> </ul> </li> <li>Vurdering av organskade (Vasculitis damage index, VDI)</li> <li>Medikamenter</li> <li>Vaskulittintervensjon</li> <li>Laboratoriedata</li> </ol> | 7<br>8<br>9<br>10<br>10<br>12<br>13<br>14<br>16<br>17 |  |  |
| Pasientrapportering                                                                                                    | 18                                                    |  |  |
| Veiviser dersom behov for korreksjon av selrapporterte data<br>Komorbiditet<br>Alvorlige infeksjoner siden sist                                                                                                    | 19<br>21<br>21                                        |  |  |
| Påminnelse om manglende data                                                                                                    | 22                                                    |  |  |

4

## Veiviser

### Hvordan komme i gang, og hva skal registreres?

### FORARBEID

- Lag en pakke for blod- og urinprøver
- Identifisér avdelingens vaskulittpasienter
- Følgende diagnoser er aktuelle:
  - o ANCA-assosierte vaskulitter: Granulomatose med polyangitt, mikroskopisk polyangitt og eosinofil granulomatose med polyangitt
  - o Storkarsvaskulitter: Takayasus arteritt, kjempecellearteritt og aoritt
- Gi pasienten samtykkeskjema (to eksemplarer, pasienten beholder det ene)
  - o Enten i brev til pasienten med informasjon og forespørsel
  - o Eller markér i journalsystemet at pasienten må spørres om deltakelse ved neste kontroll
- Ved inklusjon anbefales det å sette av god tid til konsultasjonen for å komplettere alle data, inkludert utredning for nysyke pasienter og historiske data for de som inkluderes med etablert diagnose.

### PÅ INKLUSJONSDAGEN

- Logg inn i GTI og søk opp aktuell pasient ved hjelp av personnummer
- Etablér diagnose og diagnosedato
- Fyll ut diagnosekriterier
- Inkludér pasienten i registeret med dato for samtykke og inklusjon, samt om pasienten er inkludert med «ny» (≤6 md. etter diagnosedato) eller «etablert» diagnose (>6 md.)
- Selvrapportering kan fylles ut når pasienten har samtykket og er inkludert

### INKLUSJON AV PASIENT MED ETABLERT DIAGNOSE:

Legg inn historiske data:

- BVAS/Kerr's ved debut
- Tidligere residiv: etableres på aktuell dato i BVAS/Kerr's ved å velge sykdomsvurdering:
  - o Lett residiv (kun økt prednisolondose/optimalisert gjeldende behandling)
  - o Alvorlig residiv (startet full induksjonsbehandling)
- ANCA: positiv eller negativ?
  - o Dersom positiv ved debut, legg inn dette i Laboratorieskjema. Dersom negativ ved debut, sjekk om det er en senere positiv verdi, og legg inn den høyeste verdien med korrekt dato
- VDI frem til inklusjon (gjennomgås sammen med pasienten)
- Kumulative doser syklofosfamid (CYC) og rituksimab (RTX) frem til inklusjon
- Prednisolon: registrere startdose, samt dato for 20, 7.5 og 5 mg

### Hva skal behandler registrere i NorVas?

|                          |                                                                                                    | Ved<br>inklusjon | Ved<br>kontroll |
|--------------------------|----------------------------------------------------------------------------------------------------|------------------|-----------------|
| 1. Diagnose              | <ul> <li>Diagnosekriterier med dato, samt dato for første symptom</li> </ul>                                                                                                    | x                |                 |
| 2. Blodtrykk             |                                                                                                    | x                | x               |
| 3. Sykdomsaktivitet      | <ul> <li>BVAS/Kerr's</li> <li>Legens vurdering av sykdomsaktivitet</li> </ul>                                                                                                    | x                |                 |
| 4. Residiv               | <ul> <li>Legg inn alle tidligere residiv med dato i BVAS/<br/>Kerr's</li> <li>Registrér som <i>lett</i> (behandlet med økt kortison-<br/>dose) eller <i>alvorlig</i> (behandlet med full<br/>induksjon, ev. maks dose metotreksat) residiv</li> </ul>                                                                                                    | x                |                 |
| 5. Organskadeutvikling   | • VDI                                                                                                    | x                | x               |
| 6. Behandling            | <ul> <li>Immundempende medikasjon         <ul> <li>Infusjonslogg og kumulative doser for CYC og RTX</li> <li>Prednisolondosering, spesielt startdose, dato for 20 mg, 7.5 mg og 5 mg</li> <li>Bivirkninger</li> </ul> </li> </ul>                                                                                                    | x                | x               |
| 7. Laboratorieprøver     | <ul> <li>Dersom pasienten inkluderes med etablert<br/>sykdom, ønskes registrering av ANCA ved debut</li> <li>Ved storkarsvaskulitt: kun CRP</li> <li>Ved ANCA-assosiert vaskulitt: CRP, kreatinin,<br/>eGFR, ANCA og IgG i blod. Albumin-kreatinin-<br/>ratio i urin, samt blod og albumin på urinstiks         <ul> <li>ANCA registreres med + ved positiv prøve<br/>og - ved normal verdi. Øvrige prøver<br/>registreres med tallverdier</li> </ul> </li> </ul> | x                | x               |
| 8. Vaskulittintervensjon | <ul> <li>Støttebehandling</li> <li>Spesialbehandling</li> <li>Kirurgi</li> </ul>                                                                                                    | x                | x               |
| 9. Annet                 | <ul> <li>Sjekk pasientsvar på «alvorlige infeksjoner siden<br/>sist», ev. også «komorbiditet»</li> </ul>                                                                                                    |                  | x               |

# Steg for steg ved registrering i NorVas via GTI

- Alt som skal registreres finnes i margen til venstre. Ved å trykke på aktuelle punkt her, kommer man direkte til gjeldende side
- Selvrapporterte «Alvorlige infeksjoner siden sist» ligger under «Hendelser»
- Man kan få oversikt over det viktigste som er registrert ved å trykke F6
- Det kommer opp påminnelse for manglende obligatoriske undersøkelser ved kontroller. Dette gjelder inklusjon (vedvarende påminnelse) og de siste to kontrollene

### 1) Etablér diagnose

Diagnosen etableres etter å ha søkt opp aktuelle pasient ved hjelp av personnummer.

|                                               | DIAGNOS                                                                                                    | iΕR                                                                                               |                                                                                                    |                                                                                            |
|-----------------------------------------------|----------------------------------------------------------------------------------------------------|---------------------------------------------------------------------------------------------------|----------------------------------------------------------------------------------------------------|--------------------------------------------------------------------------------------------|
| RENDE DIAGNOSER                               | 1                                                                                                    |                                                                                                   | MERKNADER (M)                                                                                                | STATUS (S)                                                                                 |
| EBUT DATO                                     | DIAGNOSE<br>OPPHØRE ENDRE STATUS                                                                                                    | STATUS                                                                                            | I Etablert<br>Flere perioder<br>X Opphørt<br>+/- Endret status<br>O Remisjon<br>! Endret diagnose<br>? Annet | <ul> <li>Ingen informasjon</li> <li>Usikker</li> <li>Sannsynlig</li> <li>Sikker</li> </ul> |
| Mikroskopis<br>•<br>Bløtv<br>Ukjer<br>CPM     | sk Polyangiitis<br>Polyarteritis Nodosa<br>Kawasakis syndrom<br>Granulomatøs Polyangitt (V<br>Eosinofilisk Granulomatøs I<br>Mikroskopisk Polyangiitis<br>IgA Vaskulitt (Henoch-Scho<br>Kryoglobulin Vaskulitt<br>Annen Immunkompleks Va<br>Behcets sykdom<br>Uspesifisert nekrotiserende<br>Aortitt INA<br>evsykdom<br>t diagnose | ETABI<br>Wegener's)<br>Polyangitt (Churg-Strau<br>penlein)<br>askulitt (Goodpasture)<br>vaskulitt | LERE<br>ss)                                                                                                  | Søk Q ^                                                                                    |
| Anne<br>IgG4<br>STATUS<br>Sikker<br>KOMMENTAR | n diagnose<br>-relatert sykdom<br>ICD KODE<br>M317                                                                                                    | SYMPTOM ST                                                                                        | KLINISK DIA                                                                                                  | GNOSEDATO                                                                                  |

«Diagnose debut dato» må fylles ut før man kan lagre. Denne vil som hovedregel være lik «klinisk diagnosedato».

### 2. Legg inn vaskulittkriterier (diagnosespesifikk)

Diagnosedata > Vaskulittkriterier

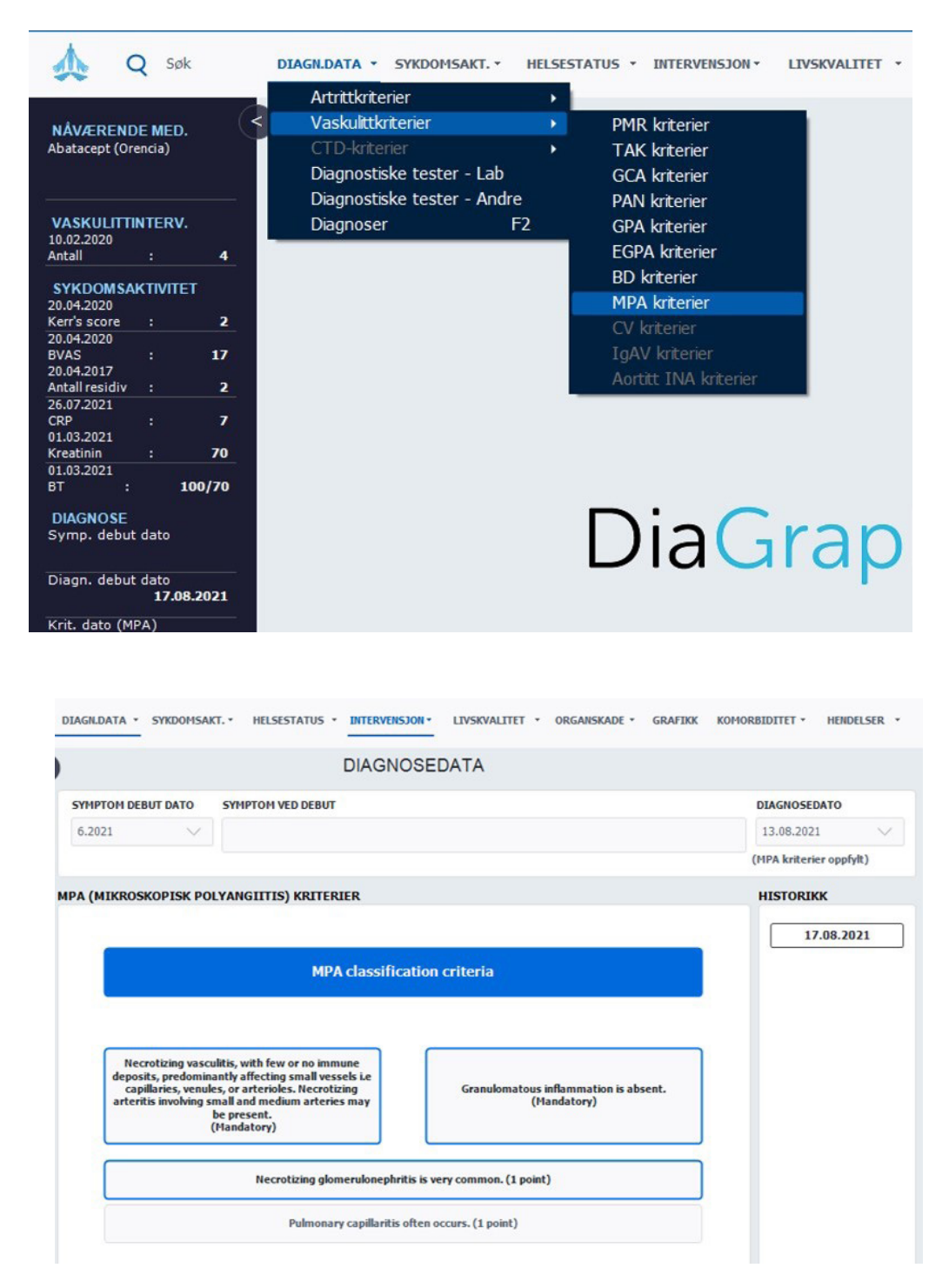

Dersom ikke alle kriterier er oppfylt på inklusjonsdato, kan disse legges til senere i forløpet.

### 3. Registrer inklusjon i NorVas

#### Pasient ≻ Register

Når pasienten har samtykket skriftlig, haker man av for inklusjon i NorVas, dato for samtykke og inklusjon, samt om pasienten er inkludert med «ny» (<6 md, etter diagnosedato) eller «etablert» diagnose (>6 md.)

| Endre pasientdata<br>Selvrapportering                                                 | HELSESTATUS • DITERVENS)                                                                                                    | ON • LIVSKVALITET • ORGANISKADE • GRAFIX             | KOMORBIDITET - HENDELS     |
|---------------------------------------------------------------------------------------|----------------------------------------------------------------------------------------------------|------------------------------------------------------|----------------------------|
| Antropometriske dat                                                                   | DIAGNO                                                                                                    | SEDATA                                               |                            |
| Komorbiditet<br>Bildediagnostikk                                                      | TOM VED DEBUT                                                                                                    |                                                      | DIAGNOSEDATO<br>13.08.2021 |
| Register                                                                              |                                                                                                    |                                                      | (MPA kriterier oppfylt)    |
| Oppfølgingstilfredshe                                                                 | IITIS) KRITERIER                                                                                                    |                                                      | HISTORIKK                  |
|                                                                                       | MPA classifica                                                                                                    | tion criteria                                        |                            |
| Necrotizing vasc<br>deposits, predomin<br>capillaries, venul<br>arteritis involving s | ulitis, with few or no immune<br>anthy affecting small vessels i.e<br>es, or arterioles. Necrotizing<br>mail and medium arteries may | Granulomatous inflammation is absent.<br>(Handatory) |                            |
|                                                                                       | be present.<br>(Handatory)                                                                                                    |                                                      |                            |
|                                                                                       |                                                                                                    |                                                      |                            |

|            |                |                | REGISTERAD     | MINISTRASJON    |                  |               |                                   |
|------------|----------------|----------------|----------------|-----------------|------------------|---------------|-----------------------------------|
|            |                |                | 01.01.1960 C   | OOLING, STEVE   |                  | 17            |                                   |
| REGISTER   | IKKE INKLUDERT | SAMTYKKEDATO   | INKLUSJONSDATO | EKSKLUSJONSDATO | EKSKLUSJONSÅRSAK | INKLUSJON MED | INKLUSJON<br>VED ANNET<br>SYKEHUS |
| NorArtritt |                |                |                |                 |                  | 1 1           |                                   |
| NorVas     | •              | ✓ 17.08.2021 ∨ | ✓ 17.08.2021 ∨ |                 |                  | Ny diagnose 🔹 |                                   |
|            |                |                |                |                 |                  | N.J.          |                                   |
| SLETTE     |                |                |                |                 |                  | LAGRE OG LUKK | AVBRYT                            |

Etter inklusjon vil det komme opp melding om at "Pasienten er inkludert i et register"

### 4. Vurdering av sykdomsaktivitet

### A) BVAS (Birmingham Vasculitis Activity Score) ved ANCA-assosiert vaskulitt Sykdomsaktivitet > BVAS

- BVAS fylles ut ved alle besøk på alle pasienter med ANCA-assosiert vaskulitt
- Husk at dette er en vurdering av vaskulittaktivitet og ikke et symptomskår
- Symptomer som ikke skyldes pågående vaskulittaktivitet, skal ikke registreres (f.eks. artrosesmerter, fibromyalgisymptomer, angina/hypertensjon oppstått før vaskulitten, eller nese-/bihulesymptomer som en mener skyldes infeksjon)
- Symptomer og funn som er resultat av skade oppstått som følge av tidligere aktiv vaskulitt (f.eks. skorper i nesen, redusert hørsel, nevropatisk smerte, proteinuri) skal en heller ikke krysse av for i BVAS såfremt de ikke har blitt verre siste 4 uker
  - o Skadeutvikling som følge av tidligere vaskulittaktivitet registreres i skadeindeksen VDI
- Dersom ingen av de registrerte symptomer/funn er nye eller forverrede siste 4 uker (vanligvis skal de ha vedvart i 3 md.), skal man markere for «Persistent disease only», og poengsummen blir da nærmest halvert i forhold til skår ved aktiv/ny sykdom
  - o Eksempel: pasienten kommer til kontroll og er i bedring etter debut eller residiv, men det er fortsatt noe vaskulittaktivitet til stede. «Persistent disease» forutsetter at man mener det foreligger vaskulittaktivitet, og at symptomer/funn ikke bare skyldes skade av tidligere aktiv vaskulitt
  - Det er avkrysningen «Persistent disease only» som avgjør poengsum og må avkrysses hvis man mener dette er persistent disease. Det er ikke nok å angi «mener dette er persisterende sykdom» i legens vurdering (den er ikke koblet til utregning av VDI-skår)
- Legen må konkludere klinisk og krysse av på sykdomsvurdering: Debut (gjelder kun ved sykdomsdebut), lett residiv, alvorlig residiv, persisterende sykdom (vedvarende vaskulittaktivitet etter debut eller residiv) eller remisjon. Det bør naturligvis være samsvar mellom avkryssing i BVAS og legens vurdering.

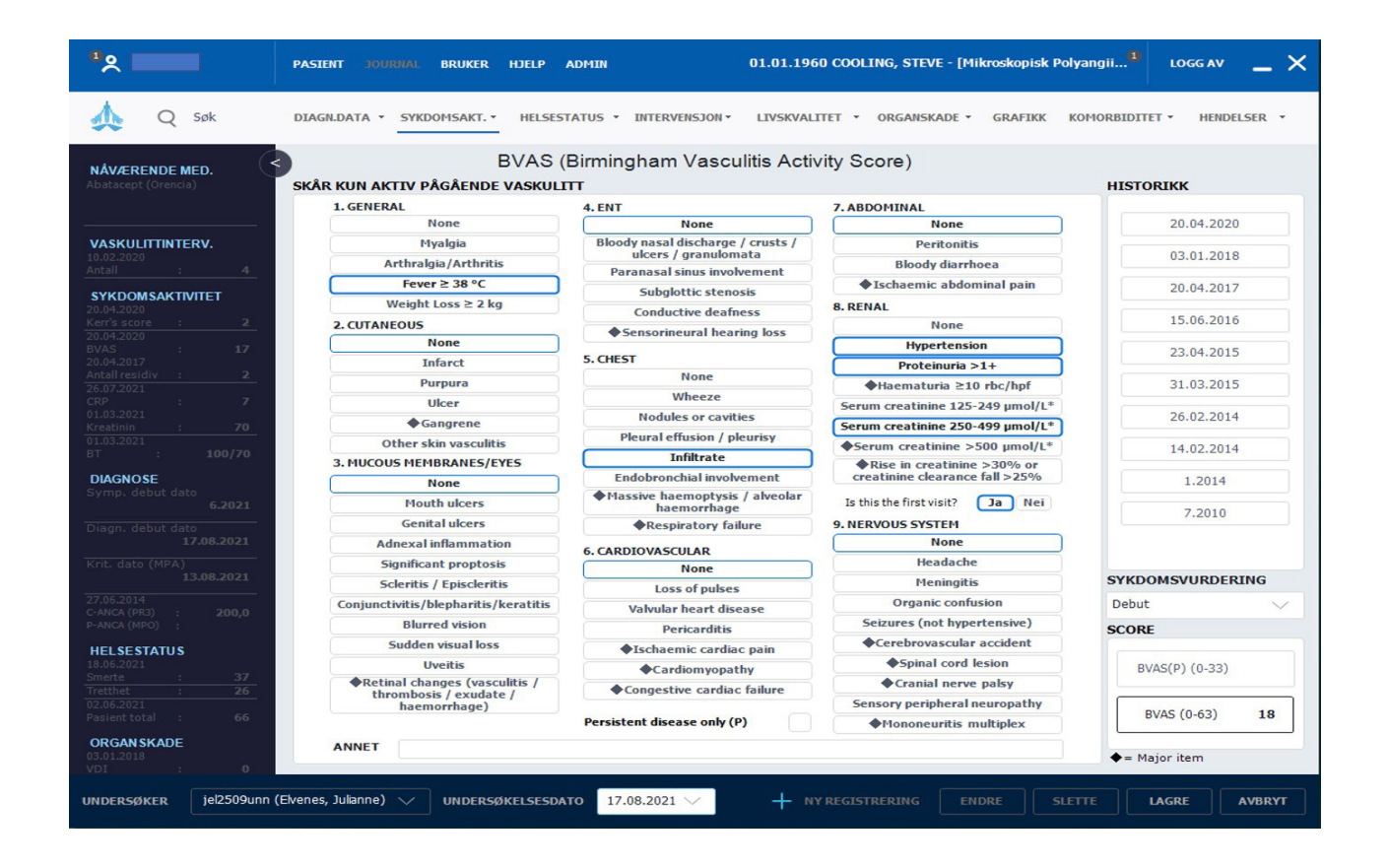

- Mellom punkt 8 og 9, må man krysse av for om dette er første besøk eller ikke. Hvis man krysser «nei», vil kun endring i kreatinin/kreatinin clearance bli mulig å skåre under punkt 8 (nyre).
- Ved inklusjon med etablert sykdom er det ønskelig at man registrerer dato og BVAS-score ved debut og tidligere residiv
- Der finnes mer informasjon om BVAS på hjemmesiden til NorVas: www.norvas.no ▷ For helsepersonell ▷ Skåring av sykdomsaktivitet og skade

### B) Kerr's ved storkarsvaskulitt Sykdomsaktivitet ≻ Kerr's kriterier

- Kerr's kriterier ble definert i 1994 og er basert på SR og angiografiske funn. I dagens medisin er det rimelig å sidestille CRP med SR og andre bildemodaliteter som ultralyd, CT og MR angiografi
- Kerr's er et mål på aktiv vaskulittsykdom ved storkarsvaskulitt, slik BVAS er for ANCA-assosierte vaskulitter
- Det skal kun skåres dersom symptomer/funn er nye eller forverrede. Man skal ikke skåre symptomer og funn som skyldes skadeutvikling, dette føres i VDI
- I tillegg til å fylle ut Kerr's, må man også gjøre en sykdomsvurdering i form av debut, residiv eller remisjon
- Ved inklusjon med etablert sykdom, er det ønskelig at man registrerer dato og Kerr's ved debut og tidligere residiv

| R'S KRITERIER | KERR'S KRITERIER                                                                                                    | HISTORIKK    |
|---------------|----------------------------------------------------------------------------------------------------|--------------|
| _             |                                                                                                    | 20.01.2022   |
|               | Active disease (2/4)                                                                                                    |              |
|               | Please indicate new onset or worsening of the following features:                                                                                                    |              |
|               | Systemic features, such as fever, musculoskeletal<br>(no other cause identified)                                                                                                    |              |
|               | Elevated erythrocyte sedimentation rate                                                                                                    |              |
|               | Features of vascular ischemia or inflammation, such as claudication, diminished<br>or absent pulse, bruit, vascular pain (carotodynia), asymmetric blood pressure<br>in either upper or lower limbs (or both) |              |
|               | Typical angiographic features<br>(stenosis, aneurysm, or increased intima media complex thickness)                                                                                                    |              |
|               |                                                                                                    | Debut        |
| MENTAR        |                                                                                                    | SCORE        |
|               |                                                                                                    | KERR'S SCORE |

### 5. Vurdering av organskade (Vasculitis damage index, VDI)

### Organskade ≻ VDI

VDI er et skår for alle organskader som har stått i minimum 3 md. og som har oppstått etter at vaskulittdiagnosen er stilt. Man skårer derfor også skader som er relatert til behandling og/eller andre forhold selv om man ikke kan se at de er vaskulittrelaterte.

| Q Søk                    | DIAGN.DATA - SYKDOMSAKT.       | • HELSESTATUS • INTERVEN                  | SJON • LIVSKVALITET • OR                       | GANSKADE - GRAFIKK KOM             | ORBIDITET • HENDELSE |
|--------------------------|--------------------------------|-------------------------------------------|------------------------------------------------|------------------------------------|----------------------|
| ERENDE MED.              | SKÅR ALL SKADE SOM VARE        | VDI (Vasculiti<br>R > 3 MÅNEDER OG SOM HA | s Damage Index)<br>ar oppstått etter vasku     | LITT-DIAGNOSEN                     | HISTORIKK            |
|                          | 1. MUSCULOSKELETAL             | 4. ENT                                    | 6. CARDIOVASCULAR                              | 9. RENAL                           |                      |
|                          | None                           | None                                      | None                                           | None                               |                      |
| ULITTINTERV.             | Significant muscle atrophy or  | Hearing loss                              | Angina angioplasty                             | Estimated/measured GFR ≤           |                      |
| 020                      | weakness                       | No col bla de se debera la                | Myocardial infarction                          | 50%                                |                      |
|                          | Osteoporosis/vertebral         | discharge/crusting                        | Subsequent myocardial<br>infarction            | Proteinuria ≥ 0.5g/24hr            |                      |
| 020                      | Collapse<br>Avascular necrosis | Nasal bridge collapse/septal              | Cardiomyopathy                                 | End stage renal disease            |                      |
| core : 2                 | Ostaamvalitis                  | perioration                               | Valvular disease                               |                                    |                      |
| 020<br>: <b>17</b>       | Osteomyentis                   | Chronic sinusitis/radiological<br>damage  | Pericarditis ≥ 3 mths or<br>pericardectomy     | 10. NEUROPSYCHIATRIC               |                      |
| esidiv : 2               |                                | Subglottic stenosis (no                   | Diastolic BP $\geq$ 95 or requiring            | None                               |                      |
| )21                      | 2. SKIN/MUCOUS<br>MEMBRANES    | Subalottic stenosis (with                 | antihypertensives                              | Cognitive impairment               |                      |
| : 1                      | None                           | surgey)                                   | 7. PERIPHERAL VASCULAR<br>DISEASE              | Major psychosis                    |                      |
| n : 70                   | Alopecia                       |                                           | None                                           | Seizures                           |                      |
| : 100/70                 | Cutaneous ulcers               | 5. PULMONARY                              | Absent pulses in one limb                      | Cerebrovascular accident           |                      |
| OSE                      | Mouth ulcers                   | None                                      | Second episode of absent<br>pulses in one limb | Second cerebrovascular<br>accident |                      |
| 6.2021                   | 3. OCULAR                      | Pulmonary hypertention                    | Major vessel stenosis                          | Cranial nerve lesion               |                      |
| debut dato               | None                           | Pulmonary fibrosis                        | Claudication >3 mths                           | Peripheral neuropathy              |                      |
| 17.08.2021               | Cataract                       | runnonary norosis                         | Minor tissue loss                              | Transverse myelitis                |                      |
| ito (MPA)                | Retinal change                 | Pulmonary infarction                      | Major tissue loss                              | Transverse myenes                  |                      |
| 13.08.2021               | Optic atrophy                  | Pleural fibrosis                          | Subsequent major tissue loss                   | 11. OTHER                          |                      |
| 14                       | Visual impairment/diplopia     | Chronic asthma                            | Complicated venous                             | None                               |                      |
| (PR3) : 200,0<br>(MPO) : | Blindness in one eye           |                                           | thrombosis                                     | Gonadal failure                    |                      |
| STATUS                   | Blindness in second eye        | Chronic breathlessness                    | 8. GASTROINTESTINAL                            | Marrow failure                     |                      |
| IZ1                      | Orbital wall destruction       | Impaired lung function                    | None                                           | Diabetes                           |                      |
| : 37                     | KOMMENTAR                      |                                           | Gut infarction/resection                       | Chamical austitic                  | SCORE                |
| 21<br>21<br>56           |                                |                                           | Mesenteric<br>insufficiency/pancreatitis       | Malignancy                         | VDI                  |
|                          |                                |                                           | Chronic peritonitis                            | Other                              | (0-64)               |
| NSKADE                   |                                |                                           | Oesophageal<br>stricture/surgery               | o difei                            | 0                    |

- Ved å holde musepeker over en skade, vil man få forklaring til hva det gjelder
- VDI-skår er permanente og huskes til neste registrering (kan ikke fjernes uten at man går tilbake og endrer i den første registreringen for aktuelle skade
- Det er mulig å legge inn tekst i «Kommentarer», som f.eks. forklaring til hva som er skåret i «Other». Denne kommentaren vil også «huskes»
- VDI gir ett poeng til hver avkryssede skade

### 6. Medikamenter

#### Intervensjon > Medisinering

- Her registreres sykdomsspesifikke medikamenter (DMARDs)
- Før opp dagens medikamenter med korrekt dose, ev. doseendring eller seponering
  - o Ved doseendring og seponering: besvar dialogbokser om årsak
- Nytt medikament: trykk "Registrere", velg medikament fra nedtrekksliste, angi dose (alltid i mg), doseringsintervall og administrasjonmåte i samme bilde
- Dersom ingen endring: husk å krysse av i boksen "Ingen endring"

| •                                                                                                    | PASIENT JOURNAL BRUKER HJELP ADMEN 01                                              | 01.01.1960 COOLING, STEVE - [Mikroskopisk Polyangii <sup>8</sup> LOGG AV                                                                                                    |
|----------------------------------------------------------------------------------------------------|------------------------------------------------------------------------------------|----------------------------------------------------------------------------------------------------|
| of the set of the set | DIAGRIDATA * SYKDOMSAKT. * HELSESTATUS * DITERVENSJON * LI                         | LIVSKVALITET * ORGANSKADE * GRAFEKK KOMORBIDITET * HENDELSER *                                                                                                    |
| NÅVÆRENDE MED.<br>Cyklofosfænd<br>Metylprednisolon                                                                                                    | MEDISINERING                                                                       | ADM. KOMMENTAR                                                                                                    |
| VASKULITTINTERV.                                                                                                    | STARTDATO HEDIKAMENT DOSE INTERVALL 13.08.2021 Cyklofosfamid (mg) 1000 Hver 2. uke | 2 IV KOMMENTAR                                                                                                    |
| Antall : 4<br>SYKDOMSAKTWITET                                                                                                    | 13.08.2021 Netylprednisolon (mg) 1000 Daglig                                       | IV                                                                                                    |
| 20.04.2020<br>Ken's store : 2<br>20.04.2020<br>BVAS : 17<br>20.04.2017<br>Antall residte : 2<br>26.07.2021<br>CRF : 7                                                                                                    | 13.08.2021 Ritusimab (Mabthera) (mg) 1000 Hver 6. mnd.                             | IV         HERKNADER (H)           I         Bivironing         I         Registratt           0         Uten virkning         +F         Doscendreb/gitt           0         Uten virkning         +F         Doscendreb/gitt           *         Kommentar        > >1kur         >1kur           ?         Anset         X         Seponet |
| 01.03.2021<br>Kreatinin : 70<br>01.03.2021                                                                                                    | MEDISINERINGSHISTORIKK                                                             | HEDIKAMENTHISTORIKK                                                                                                    |
| BT : 100/70                                                                                                    | STARTDATO MEDIKAMENT SEP.DATO MERKA                                                | ANADER Cyklofosfamid (mg)                                                                                                    |
| Symp. debut dato<br>6.2921<br>Diegn. debut dato<br>17.08.2021                                                                                                    |                                                                                    | DATO         DOSE         INTERVAIL         M         EFFEKT         ADM           13.08.2021         1000         Hver 2. uke         I         IV                                                                                                    |
| Krit. dato (MPA)<br>13.08.2021<br>27.05.2014<br>C-ANCA (PR3) : 200,0<br>ANCA (PR3) : 200,0                                                                                                    |                                                                                    |                                                                                                    |
| HELSESTATUS<br>18.06.2021<br>Smete : 37<br>Trethet : 26<br>02.06.2021                                                                                                    |                                                                                    |                                                                                                    |
| Pasient total : 66<br>ORGAN SKADE<br>03.01.2018<br>VDI : 0                                                                                                    | MEDIKAMENTGRUPPER                                                                  | NULSTEL KORRIGERE / BRUKER                                                                                                    |

- Nedtrappende prednisolonkur: Prednisolon registreres med startdose, dato for 20 mg, 7,5 mg og 5 mg - som et minimum
- Det skal registreres infusjonslogg med kumulative doser for syklofosfamid og rituksimab
  - o Dersom pasienten har fått medikamentene før inklusjon, summeres dosene opp

| ARTDATO        | MEDIKAMENT                | DOSE | INTERVAL    | L ADM      |                                                                                                |                           |
|----------------|---------------------------|------|-------------|------------|------------------------------------------------------------------------------------------------|---------------------------|
| 3.08.2021      | Cyklofosfamid (mg)        | 1000 | Hver 2. uke | e IV       |                                                                                                |                           |
| 3.08.2021      | Metylprednisolon (mg)     | 1000 | Daglig      | IV         |                                                                                                | 2000                      |
| 13.08.2021     | Rituximab (Mabthera) (mg) | 1000 | Hver 6. mnd | d. IV      | Rituximab (Mabthera) (mg)                                                                      | SLOGG                     |
| + REGISTRE     | RE SEPONERE ENDRE DOS     | е Ко | DMMENTAR    | DATA ENTRY | HISTORISK DOSE<br>Historisk dose skal ikke inneholde doser som er registrert i<br>infusionsbon | HISTORIKK<br>KUR DATO DOS |
| EDISINERINGSHI | STORIKK                   |      |             |            | Σ DOSE (HISTORISK) TIL DATO                                                                    | 1 13.08.2021 100          |
| STARTDATO      | MEDIKAMENT                | SEP. | DATO MER    | RKNADER    | MEDISINERINGSHISTORIKK<br>KUR STARTDATO SEPONERINGSDATO Z DOSE                                 |                           |
| 13.08.2021     | Cyklofosfamid (mg)        |      | ?-          | -          |                                                                                                |                           |
| 13.08.2021     | Rituximab (Mabthera) (mg) | 1    | NFUSJONSLOG | G          |                                                                                                |                           |
|                |                           | `.   |             |            |                                                                                                |                           |
|                |                           |      |             |            |                                                                                                |                           |

- Trykk på «infusjonslogg», og det kommer opp et nytt bilde med infusjoner oppdelt etter kurer
  - o Trykk på "ny registrering" for å registrere en ny infusjon. Korrigér dato ved behov, og legg inn dose (alltid i mg)
  - o Også den første infusjonen i hver kur (etter at man har trykket "Registrere" for denne kuren i hovedbildet), må registreres som "Ny registrering" her med dose og dato
  - o Deretter trykkes "Lagre" og "Lukk"
- Ved å markere en infusjon i listen, kan man korrigere denne ved å trykke "Endre" eller "Slette"
- Total kumulativ dose vises nederst til høyre

### 7. Vaskulittintervensjon

#### Intervensjon > Vaskulittintervensjon

Her registreres "Spesialbehandling", "Støttebehandling" og "Intervensjon/kirurgi" ved avkrysning.

- Alt er forhåndskrysset for "Nei"
- Avkryssing for "Ja" i "Støttebehandling" huskes fram til neste registrering, og man krysser da kun av hvis medikasjon seponeres
- "Spesialbehandling" krysses av så lenge det er aktuell behandling
- "Intervensjon/kirurgi" huskes i et sidebilde for det som er uført (med dato).
- Dersom ingen endring fra sist, registrer "Ny registrering" med dagens dato og "Lagre"

|                               |     | V  | ASKULITTINTERVENSJON        |            |
|-------------------------------|-----|----|-----------------------------|------------|
| ASKULITTINTERVENSJON          | 1   |    |                             | HISTORIKK  |
| PESIALBEHANDLING              | NEI | JA | UTFØRT INTERVENSJON/KIRURGI | 20.01.2022 |
| lasmaferese                   | ×   |    |                             |            |
| Dialyse                       | ×   |    |                             | 10.02.2020 |
| tespirator                    | ×   |    |                             | 12.01.2018 |
| TØTTEBEHANDLING               | NEI | JA |                             | 10.02.2017 |
| CE-/AT II-hemmer              | ×   |    |                             |            |
| Ratiner                       | ×   |    |                             |            |
| a/Vitamin D                   |     | x  |                             |            |
| lisfosfonat eller tilsvarende | x   |    |                             |            |
| rimetoprim Sulfa              | ×   |    | KOMMENTAR                   |            |
| nnen antibiotikaprofylakse    | x   |    |                             |            |
| cetylsalisylsyre              | ×   |    |                             |            |
| IESNA                         | ×   |    |                             |            |
| NTERVENSJON/KIRURGI           | NEI | JA | LOKALISASJON/ORGAN          |            |
| rgantransplantasjon           | ×   |    |                             |            |
| cı                            | ×   |    |                             |            |
| ТА                            | ×   |    |                             |            |
| arkirurgi                     | ×   |    |                             |            |
| adalnasa                      |     |    |                             |            |

### 8. Laboratoriedata

### Diagnosedata > Diagnostiske tester - Lab > Vaskulitter (blodprøver) /CVD (blodtrykk)

- Laboratorieprøver og blodtrykk registreres for hver kontroll
- Blodtrykk registreres for både ANCA-assosierte vaskulitter og storkarsvaskulitter

| <sup>1</sup> ♀<br>↓ Q Søk                                                                                                    | PASIENT JOURNAL BRUKER HJE<br>DIAGILDATA * SYKDOMSAKT.* HE                                                                                                    | LP ADMIN<br>ELSESTATUS + INTERV | 01.01.196          | D COOLING, STEVE - [Mikroskopisk                                                                                                    | Polyangii <sup>1</sup> LOGG AV<br>KOMORBIDITET - HENDEL |
|----------------------------------------------------------------------------------------------------|----------------------------------------------------------------------------------------------------|---------------------------------|--------------------|----------------------------------------------------------------------------------------------------|---------------------------------------------------------|
| NÂVÆRENDE MED.<br>Abatacept (Orencia)                                                                                                    | ARTRITTER VASKULITTER CTD AI                                                                                                    | DIAGNOSTI                       | SKE TESTER -       | LAB                                                                                                    |                                                         |
| NASCULTINITERY.           Minitory         :         4           SYRDOMSASITIVITET         20.04.200         2           20.04.200         :         2           20.04.200         :         17           20.04.200         :         2           20.04.200         :         7           20.04.200         :         7           20.04.200         :         7           20.04.200         :         7           20.04.200         :         70           20.04.200         :         70           20.04.201         :         100/70           Diabuscos         6.0201         100.070           Diabuscos         12.02.201         12.07.201 | Lipider<br>LDL kolesterol<br>HDL kolesterol<br>Total kolesterol<br>Apolloproten A<br>Apolloproten B<br>ProSNP<br>Fastende glukose<br>HDAIC<br>10-3es risiko for fatal CVD<br>Blodtryk (systolsk) | () (*)                          | VERDI<br>158<br>95 | UTFORTE TESTER           (+) C3           (+) C4           (+) RF IgA           (+) RF IgA           (+) RF IgA           (+) RF IgA           (+) CP           (+) ANA           (+) CARCA (PR3)           (+) LUPUS antiloaquiant           (+) Hemoglobin           (+) Hemoglobin           (+) Ig6           (+) Ig6           (+) UAburnin | HISTORIKK                                               |
| Krit. dato (MPA)<br>13.08.2021<br>27.06.2014<br>C-ANCA (PR3) : 200,0                                                                                                    | Blodtrykk (systolisk)<br>Blodtrykk (diastolisk)<br>Alder (gyldig for 40-65 âr)                                                                                                    |                                 | 61                 | KOMMENTAR                                                                                                    |                                                         |
| PARCE (APPO)         :           HELSE STATUS         18.06.2021           Smerte         :         37           Trethet         :         26           02.06.2021         02         02           Pasient total         :         66                                                                                                    | Kjønn<br>Røyker nå<br>Høy risiko populasjon<br>Lav risiko populasjon                                                                                                    |                                 | Mann<br>Nei Ja     | GENETISKE TESTER (-) HLA-B27 Shared Epitope                                                                                                    | (+)                                                     |

Lab-registrering:

- For storkarsvaskulitter: kun CRP
- For ANCA-assosierte vaskulitter: CRP, kreatinin, eGFR, IgG og ANCA. I tillegg registreres resultatet på albumin og blod fra urinstiks, samt albumin-kreatinin-ratio i urin
- ANCA registreres som + (patologisk) eller (normal). Verdi kan legges inn for avdelingens egen oversikt, men inngår ikke i NorVas. Ved inklusjon av pasient med etablert diagnose er det ønskelig at ANCA ved debut registreres
- Øvrige resultater registreres med hele tallverdier. Dersom man har CRP <5, registreres verdien 3 i stedenfor <5. Albumin og blod fra urinstiks registreres med tallverdi 0-3

| Q Søk _                               | HAGN.DATA - SYKDOMSAKT HELS   | ESTATUS *          | INTERVE | NSJON - LIVSKVAL | ITET 🔻 ORGANSKADE 👻 GRAFIKK K                  | DMORBIDITET • HENDELSER • |
|---------------------------------------|-------------------------------|--------------------|---------|------------------|------------------------------------------------|---------------------------|
| VÆRENDE MED.                          | ARTRITTER VASKULITTER CTD AND | DIAGN<br>RE TESTER |         |                  | - LAB                                          | HISTORIKK                 |
| SKULITTINTERV.                        | VASKULITT ASSOSIERTE IMMUN    | OLOGISKE           | TESTER  |                  | (+) C3                                         | ^                         |
| 2.2020<br>JII : 4                     | Antistoffer mot               | (-)                | (+)     | VERDI            | (+) C4<br>(+) RF IgG<br>(+) RF IgA             |                           |
| 4.2020                                | C-ANCA (PR3)                  | -                  |         |                  | (+) RF IgM                                     |                           |
| s score : 2<br>1.2020                 | P-ANCA (MPO)                  |                    | +       | 47               | (+) CCP<br>(+) ANA                             |                           |
| : <b>17</b><br>1.2017                 |                               |                    |         |                  | (+) DNA                                        |                           |
| Iresidiv : 2                          | BLODPRØVER                    |                    |         |                  | (+) C-ANCA (PR3)                               |                           |
| : 7                                   |                               | (-)                | (+)     | VERDI            | (+) Kardiolipin 1gG<br>(+) Lupus antikoagulant |                           |
| inin : 70                             | Kreatinin                     |                    |         | 287              | (+) Erosjoner i hender/føtter                  |                           |
| .2021<br>: <b>100/70</b>              | GFR                           |                    |         |                  | (+) Waaler-test<br>(+) Hemoglobin              |                           |
| GNOSE                                 | Hemoglobin                    |                    |         |                  | (+) Leukocytter                                |                           |
| p. debut dato<br>6.2021               | Leukocytter                   |                    |         |                  | (+) GFR<br>(+) InG                             |                           |
| n, debut dato                         | IgG                           |                    |         | 9,5              | (+) IgG<br>(+) IgA                             |                           |
| 17.08.2021                            | IgA                           |                    |         |                  | (+) U-Albumin                                  | *                         |
| dato (MPA)<br>13.08.2021              | IgM                           |                    |         |                  | KOMMENTAR                                      |                           |
| .2014                                 | CRP                           |                    | C       | 35 mg/liter      |                                                |                           |
| CA (PR3) : <b>200,0</b><br>CA (MPO) : | URINPRØVER                    |                    |         |                  |                                                |                           |
| SESTATUS                              | Urinstix                      | (-)                | (+)     | VERDI            | GENETISKE TESTER                               |                           |
| te : 37                               | U-Albumin                     |                    |         | 2                | () (                                           | 3                         |
| net : 26<br>.2021                     | U-Blod                        |                    |         | 2                | HL4-827                                        | .,                        |
| nt total : 66                         | U-Albumin-Kreatinin ratio     |                    |         | 68               | Charad Epitopa                                 |                           |
| GANSKADE                              |                               |                    |         |                  | Sillies chrobe                                 |                           |

### **Pasientrapportering**

#### Pasient ▷ Selvrapportering ▷ register

Pasientrapportering er mulig etter at pasienten er inkludert, og kan senere gjøres før legekonsultasjoner. Det er utviklet mulighet for registrering hjemmefra via web, på mobil, nettbrett eller PC.

Pasienten vil her besvare aktuelle spørsmål i NorVas:

- Høyde, vekt, smerte, fatigue, snusing, røyking, graviditet for kvinner i fertil alder, egen vurdering av sykdomsaktivitet, skolegang, arbeidssituasjon, komorbiditet og alvorlige infeksjoner siden sist
- Svar fra forrige visitt "huskes", slik at det bare er endringer siden sist pasienten skal oppgi med følgende unntak: smerte, fatigue, opplevelse av sykdomsaktivitet og alvorlige infeksjoner, som rapporteres hver gang
- For vurdering av livskvalitet ønskes RAND12

|                                                                | RAND-                                                                                | 2                                                                                                    |
|----------------------------------------------------------------|--------------------------------------------------------------------------------------|----------------------------------------------------------------------------------------------------|
| EL 1 DEL 2                                                     |                                                                                      |                                                                                                    |
|                                                                |                                                                                      |                                                                                                    |
| Dette spørreskjemaet handler om h                              | ivordan du oppfatter helsen din. Disse op<br>hvor godt du er i stand til å utføre di | ylysningene vil hjelpe oss til å forstå hvordan du føler deg og<br>e vanlige aktiviteter.                                                                                                    |
| Hverts                                                         | pørsmål skal besvares ved å velge det alt                                            | mativet som passer best for deg.                                                                                                    |
|                                                                |                                                                                      |                                                                                                    |
| L. Stort sett, vil du si at helsen din er                      |                                                                                      |                                                                                                    |
|                                                                |                                                                                      |                                                                                                    |
| De neste spørsmålene handler om ak                             | tiviteter som du kanskje utfører i løpet av                                          | en vanlig dag. Er helsen din slik at den begrenser deg i                                                                                                    |
| itrørelsen av disse aktivitetene nav r                         | ivis ja, nvor mye?                                                                   |                                                                                                    |
|                                                                |                                                                                      | , DEGRENSER JA, DEGRENSER MEG INTE I DET<br>MEG MYE MEG LITT HELE TATT                                                                                                    |
| 2. Moderate aktiviteter som å flytte e<br>drive med hagearbeid | t bord, støvsuge, gå en spasertur eller (                                            | x                                                                                                    |
| 3. Gå opp trappen flere etasjer                                |                                                                                      |                                                                                                    |
| i løpet av de siste fire ukene, har du l                       | natt noen av de følgende problemene i ar                                             | veidet ditt eller i andre daglige aktiviteter på grunn av din                                                                                                    |
| ysiskehelse?                                                   |                                                                                      | JA NEI                                                                                                    |
| 1. Fått gjort mindre enn du ønsket                             |                                                                                      | RAND-12                                                                                                    |
| 5. Vært begrenset i type arbeidsopp                            | gaver eller andre aktiviteter                                                        | DEL 1 DEL 2                                                                                                    |
|                                                                |                                                                                      | I løpet av de siste fire ukene, har du hatt noen av de følgende problemene i arbeidet ditt eller i andre daglige aktiviteter på grunn av<br>følelesemessine problemer (som å føle sen enosteline) eller denrimer 12                                        |
|                                                                |                                                                                      | JA NEI                                                                                                    |
|                                                                |                                                                                      | 6. Fått gjort mindre enn du ønsket X<br>7. Utført arbeid eller andre aktiviteter mindre grundig enn vanlig X                                                                                                    |
|                                                                |                                                                                      | IKKE I DET EKSTREMT                                                                                                    |
|                                                                |                                                                                      | 8. Ilgpet av de siste fire ukene, hvor mye har HELE IATT LITT PIODERAT GANSKE PYE PITE<br>smeter påvirket det vanlige arbeidet ditt (gjelder<br>både arbeid ukenfor hiemmer og nusarbeide)?                                                                |
|                                                                |                                                                                      |                                                                                                    |
|                                                                |                                                                                      | De neste spørsmålene handler om hvordan du føler deg og hvordan du har hatt det i løpet av de siste hre ukene. For hvert spørsmål, ber vi<br>deg velge det svaret som best beskriver hvordan du har følt deg.<br>Hvor ofte i løpet av de siste fire ukene: |
|                                                                |                                                                                      | MESTEPARTEN EN GOD DEL LITT AV                                                                                                    |
|                                                                |                                                                                      | 9. Har du fait deg rolig og<br>avslappet?                                                                                                    |
|                                                                |                                                                                      | 10. Har du hatt mye overskudd?                                                                                                    |
|                                                                |                                                                                      |                                                                                                    |
|                                                                |                                                                                      | 11. Har du følt deg nedfor og X                                                                                                    |
|                                                                |                                                                                      | 11. Har du følt deg nedfor og<br>deprimet?       X         12. I løpet av de siste fire ukene, hvor mye av<br>tiden har den fysiske helsen din eller       MESTEPARTEN       EN DEL AV<br>AV TIDEN       LITT AV<br>TIDEN       ALDRI                      |

### Veiviser dersom behov for korreksjon av selvrapporterte data:

RØYKING

Aldri røykt

ARBEIDSFORHOLD

Jobb, fulltid

|                            | PASIENT DURNAL BRUKER HJELP ADMIN                                                                                                    | 01.01.1960 COOLING, STEVE - [Kjempecelle Arteritt (M    | logg av 👝 🗙                                          |
|----------------------------|----------------------------------------------------------------------------------------------------|---------------------------------------------------------|------------------------------------------------------|
|                            | DIAGN.DATA * SYKDOMSAKT. * HELSESTATUS * INTERV                                                                                      | /ENSJON - LIVSKVALITET - ORGANSKADE - GRAFIKK KOMORBIDI | TET • HENDELSER •                                    |
|                            | ANTROPO                                                                                                    | METRISKE DATA                                           |                                                      |
|                            |                                                                                                    | HIST                                                    | ORIKK                                                |
|                            |                                                                                                    |                                                         | 03.01.2023                                           |
| Pasient 🖻 Antropometriske  |                                                                                                    |                                                         | 02.11.2022                                           |
|                            |                                                                                                    |                                                         | 01 11 2022                                           |
| lata                       | HØYDE 179 cm                                                                                                    | LIVVIDDEMÂL cm                                          | 01.11.2022                                           |
| høyde og vekt)             | VEKT 88 kg                                                                                                    | HOFTEMÅL                                                | 02.09.2022                                           |
|                            |                                                                                                    |                                                         | 17.06.2022                                           |
|                            |                                                                                                    |                                                         | 08.10.2021                                           |
|                            |                                                                                                    |                                                         | 02.06.2021                                           |
|                            | BMI (Fra 18 år) 27.5                                                                                                    | RATIO LIVVIDDEMÅL/HOFTEMÅL                              | 28.05.2021                                           |
|                            |                                                                                                    |                                                         | 07.05.2021                                           |
|                            | VEKTKI ASSE Overvekt                                                                                                    |                                                         | 06.04.2021                                           |
|                            | VENTRASSE                                                                                                    |                                                         | 01.03.2021                                           |
|                            |                                                                                                    |                                                         | 01.03.2021                                           |
|                            | BSA 2,09 m <sup>2</sup>                                                                                                    |                                                         | 01.02.2021                                           |
|                            |                                                                                                    |                                                         | 09.06.2020                                           |
|                            |                                                                                                    |                                                         | 03.06.2020                                           |
|                            |                                                                                                    |                                                         | 13.12.2019 🗸                                         |
|                            | (Lian, Monica) VINDERSØKELSESDATO 03.01.2023<br>PASIENT JOURNAL BRUKER HJELP ADMIN<br>DIAGN.DATA * SYKDOMSAKT.* HELSESTATUS * INTERV |                                                         | LAGRE AVBRYT                                         |
|                            | sosio                                                                                                    | DEMOGRAFI                                               |                                                      |
|                            |                                                                                                    | HIS                                                     | TORIKK                                               |
| Journal ≽ Sosiodemoarafi   | SIVILSTAND<br>Skilt                                                                                                    |                                                         | 03.01.2023                                           |
| (rowking chucing utdonning | BOSTATUS                                                                                                    |                                                         | 02.11.2022                                           |
|                            | Lever alene                                                                                                    | ~                                                       | 17.06.2022                                           |
| og arbeidstorhold)         | UTDANNELSE                                                                                                    |                                                         | 06.04.2021                                           |
|                            | VARIGHET (ÅR)                                                                                                    |                                                         |                                                      |
|                            |                                                                                                    |                                                         | 01.03.2021                                           |
|                            | 20                                                                                                    |                                                         | 01.03.2021                                           |
|                            | 20 TYPE UTDANNELSE (FULLFØRT) Universitet, eller, besekele 1, 2, %                                                                   |                                                         | 01.03.2021<br>01.02.2021<br>08.12.2017               |
|                            | 20<br>TYPE UTDANNELSE (FULLFØRT)<br>Universitet eller høgskole 1-3 år                                                                | ~                                                       | 01.03.2021<br>01.02.2021<br>08.12.2017<br>18.01.2016 |

SNUSING

Aldri snust

23.07.2015

18.02.2015

01.09.2014 20.06.2014 22.04.2013

08.05.2012

14.02.2012 16.03.2011

| AVÆRENDE MED.                                    |                      | HELOEC              |                  |                         |            |
|--------------------------------------------------|----------------------|---------------------|------------------|-------------------------|------------|
|                                                  | M-HAQ PASIENTENS EGE | NBEDØMMELSE         |                  |                         | HISTORIKK  |
| ASKULITTINTERV.                                  | SMERTE               | LEDDSMERTE          | RYGGSMERTE       | RYGGSMERTE OM NATTEN    | 08.11.2022 |
|                                                  | mm                   | mm                  | mm               | mm                      | 02.11.2022 |
| 0.01.2022<br>err's score : 3                     | TRETTHET             | PEVMATISK AKTIVITET | MORGENSTIVHET    | FOR ANDRING AV TH STAND | 01.11.2022 |
| VAS : 22<br>0.04.2017                            | mm                   | mm                  | timer            |                         | 05.09.2022 |
| tall residiv : 2<br>.05.2022                     |                      |                     |                  |                         | 02.09.2022 |
| .02.2022<br>eatinin : <b>120</b>                 | FYSISK TRENING       |                     | $\sim$           | PASIENTTILFREDSHET      | 30.08.2022 |
| .10.2022<br>: <b>120/80</b>                      |                      |                     |                  |                         | 17.06.2022 |
| IAGNOSE<br>ymp. debut dato                       | PASS1                | PA552               | MCII             | SPORT PÅ SKOLEN         | 20.09.2021 |
| 31.12.2021<br>agn. debut dato                    |                      | ~                   |                  |                         | SCORE      |
| 2021                                             | RAPID3               | (0.10)              |                  |                         | M-HAQ(0-3) |
| 20.01.2022                                       | (0-30)               | (0-10)              | ALVORLIGHETSGRAD |                         | MDHAQ (FN) |
| U2.2022<br>NCA (PR3) :<br>NCA (MPO) : <b>3,0</b> | PASIENT TOTAL        |                     |                  |                         |            |
| ELSESTATUS                                       |                      |                     |                  |                         | (0-3)      |
| erte : 37<br>tthet : 99                          | KOMMENTAR            |                     |                  |                         | HAQ(0-3)   |
| 01.2023<br>sient total : <b>58</b>               |                      |                     |                  |                         | Rå HAQ     |
| RGANSKADE                                        |                      |                     |                  |                         | (0-24)     |

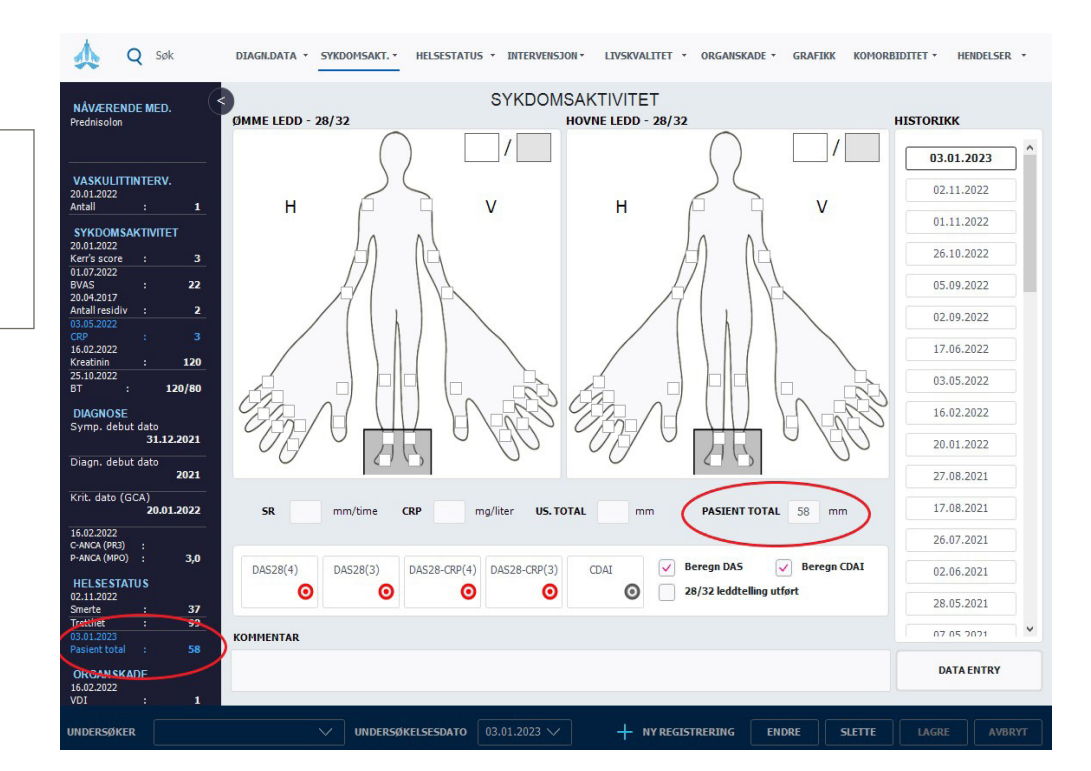

pasientens egenbedømmelse (**smerte – fatigue**)

Helsestatus ≽ M-HAQ ≽

Sykdomsaktivitet ≥ 28/32 leddtelling ≥ Pasient total (pasietens opplevelse av sykdomsaktivitet)

### Komorbiditet Komorbiditet > Utvidet komorbiditet

Tips: hvis hele utfyllingen skjer i dette bildet, markér "Ingen" - da blir alt besvart med "Nei" og man korrigerer bare de aktuelle komorbiditeter

| IDET KOMORBIDITET                                                                                            |                |               |   | NÅVÆRENDE OG TIDLIGERE SYKDOMMER                                                                                                    | HISTORIKK                              |
|----------------------------------------------------------------------------------------------------|----------------|---------------|---|----------------------------------------------------------------------------------------------------|----------------------------------------|
| ennligst velg eventuelle sykdommer du har eller l<br>lekk at informasjonen stemmer                           | har hat<br>NEI | t ellef<br>Ja | 2 | Diabetes (sukkersyke) som behandles me<br>Bindevevssykdom (lupus, myositt, Sjøgren o.l)<br>Vaskulittsykdom (f.eks. Wegener eller<br>Psotasis<br>Kronisk/tilbakevendende regnbuehinneb<br>Annen kreftskedom | 17.06.2022<br>28.05.2021<br>01.03.2021 |
| HORMONSYKDOM                                                                                                 |                |               | î | Stoffskiftesykdom (lavt eller høyt stoffskifte)                                                                                                    | 00.06.2020                             |
| insulin, UTEN organskade (f.eks. nyrer eller øyne)                                                           | ×              |               |   | Annen type hudkrett<br>Kroniske smerter/fibromyalgi                                                                                                    | 09.00.2020                             |
| Diabetes (sukkersyke) som behandles med tabletter eller<br>insulin, MED organskade (f.eks. nyrer eller øyne) | x              |               |   | Sarkoidose<br>Psykisk sykdom som det er søkt helsehielp for                                                                                                    | 03.06.2020                             |
| Stoffskiftesykdom (lavt eller høyt stoffskifte)                                                              | x              |               |   | Fått uført utblokking av hjertets kran                                                                                                    | 13.12.2019                             |
| MAGE-TARMSYKDOM                                                                                              | _              |               |   | Kevmatisk ryggsykdom (spondyloartnt                                                                                                    | 01.03.2019                             |
| Magesår                                                                                                    | x              |               |   |                                                                                                    | 24.04.2018                             |
| Morbus Crohn / ulcerøs colitt                                                                                | x              |               |   |                                                                                                    | 28.02.2018                             |
| Kronisk leversykdom                                                                                          | x              |               |   |                                                                                                    | 08.12.2017                             |
| Cøliaki                                                                                                    | x              |               |   |                                                                                                    | 07.11.2017                             |
| HJERTE-KARSYKDOM                                                                                             |                |               |   |                                                                                                    | 12.09.2017                             |
| Hjerteinfarkt (sikkert eller sannsynlig)                                                                     | X              |               |   |                                                                                                    | 30.05.2017                             |
| Angina pectoris (hjertekrampe)                                                                               | X              |               | ~ |                                                                                                    | 09.01.2017                             |
| OMMENTAR                                                                                                    | U              | Ingen         |   |                                                                                                    | 15.06.2016                             |
|                                                                                                    |                |               |   |                                                                                                    | 10.00.0016                             |

### Alvorlige infeksjoner siden sist

Hendelser > Selvrapportert alvorlig infeksjon

Det anbefales at lege sjekker denne - både for å få informasjon om eventuelle infeksjoner, samt for eventuell korrigering.

|                                    |                                     |                |                                |                      | 01.03.2021 |
|------------------------------------|-------------------------------------|----------------|--------------------------------|----------------------|------------|
| ivor mange alvorlige inf           | 'eksjoner har du hatt siden sist (d | let vil si syk | enusinnleggelse og/eller intra | avenøs antibiotika)? | 25.02.2021 |
| Ingen                              | 1                                   | 2              | 3                              | 4 eller flere        | 03.06.2020 |
|                                    |                                     |                |                                |                      | 01.03.2019 |
|                                    |                                     |                |                                |                      | 24.04.2018 |
| vennligst angi lokalisasj          | on av infeksjonen(e) du har hatt    |                |                                |                      | 28.02.2018 |
| Øvre luftveier (nese/bihuler/ører) |                                     |                | Nedre luftveier (bronkitt/     | 08.12.2017           |            |
|                                    |                                     |                |                                |                      | 07.11.2017 |
| Urinveier (Diærebete               | nnelse / nyrebekkenbetennelse       | )              | Bein eller leddin              | 12.09.2017           |            |
| Hudinfeksjon                       |                                     |                | Sepsis (blodforg               | iftning)             | 17.03.2017 |
|                                    | Annen a                             | alvorlig infe  | eksjon                         |                      | 09.01.2017 |
|                                    |                                     |                |                                |                      | 15.06.2016 |
|                                    |                                     |                |                                |                      | 18.02.2016 |
| ENTAR                              |                                     |                |                                |                      | 18.01.2016 |
|                                    |                                     |                |                                |                      |            |

# Påminnelse om manglende data

Det gis påminnelse om manglende obligatoriske data fra inklusjon (vedvarende påminnelse) samt fra de to siste kontrollene.

For laboratorieprøver er det ulik påminnelse relatert til de forskjellige vaskulittgruppene. Ved å klikke på aktuell prøve/undersøkelse, kommer man direkte til relevant side for registrering.

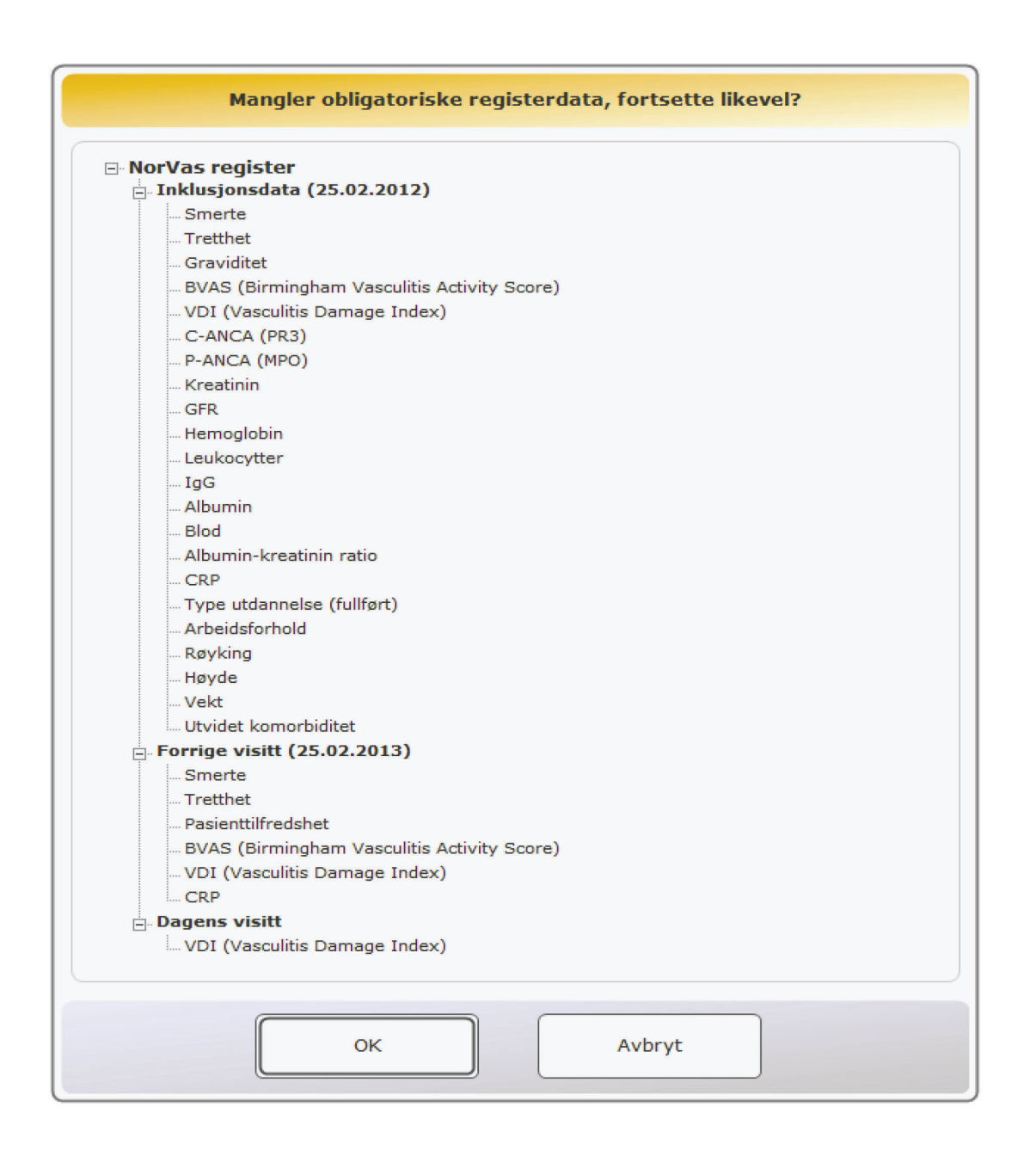

Postadresse Norsk Vaskulittregister & Biobank Postboks 20 Universitetssykehuset Nord-Norge 9038 Tromsø

E-post norvas@unn.no

Internett www.norvas.no

Kontaktpersoner Faglig leder Julianne Elvenes

Faglig leder Christine Karlsen

Registersekretær Mai Lisbet Berglund

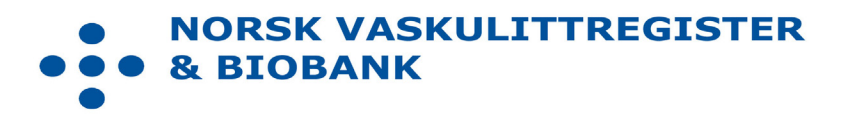

NorVas - Praktisk veileder GTI